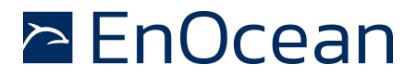

# EnOcean Serial Tunnel for Cisco AP

## **REVISION HISTORY**

| Version | Author       | Reviewer | Date    | Major Changes |
|---------|--------------|----------|---------|---------------|
| 1.0     | Ilhem Brayek | OS/CS    | 09.2022 |               |

# Additional helpful information:

https://bitbucket.org/enocean-cloud/wss-tunnel-upload/src/master/ https://developer.cisco.com/docs/app-hosting-ap/#!deploy-iox-application-onap-using-ioxclient https://iotconnector-docs.readthedocs.io/en/latest/

#### Important!

This information describes the type of component and shall not be considered as assured characteristics. No responsibility is assumed for possible omissions or inaccuracies. Circuitry and specifications are subject to change without notice. For the latest product specifications, always refer to the EnOcean website: <u>http://www.enocean.com</u>.

Where patents or other rights of third parties are concerned, liability is only assumed for modules, not for the described applications, processes and or circuits.

EnOcean does not assume responsibility for use of modules described and limits its liability to the replacement of modules determined to be defective due to workmanship. Devices or systems containing RF components must meet the requirements of the local legal authorities.

The modules must not be used in any relation with equipment that supports, directly or indirectly, human health or life or with applications that can result in danger for people, animals or real value.

Published by EnOcean GmbH, Kolpingring 18a, 82041 Oberhaching, Germany www.enocean.com, info@enocean.com, phone +49 (89) 6734 6890 © EnOcean GmbH, All Rights Reserved

# 🖻 EnOcean

EnOcean Serial Tunnel for Cisco AP

# **1. ENOCEAN IOT CONNECTOR**

The EnOcean IoT Connector (IoTC):

- Is a software.
- Is available as a Docker container image.
- Transforms EnOcean IoT Data (EEPs) and sensor health into a standardized format-"key-Value pairs" in JSON.

The EnOcean IoT Connector (IoTC) allows for the easy processing of the super-optimized EnOcean radio telegrams.

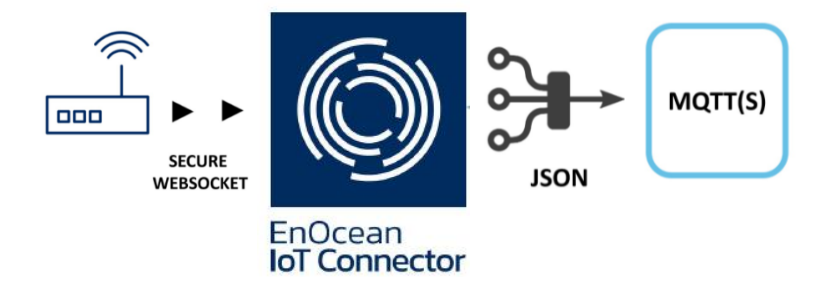

# 2. ENOCEAN SERIAL TUNNEL FOR CISCO AP

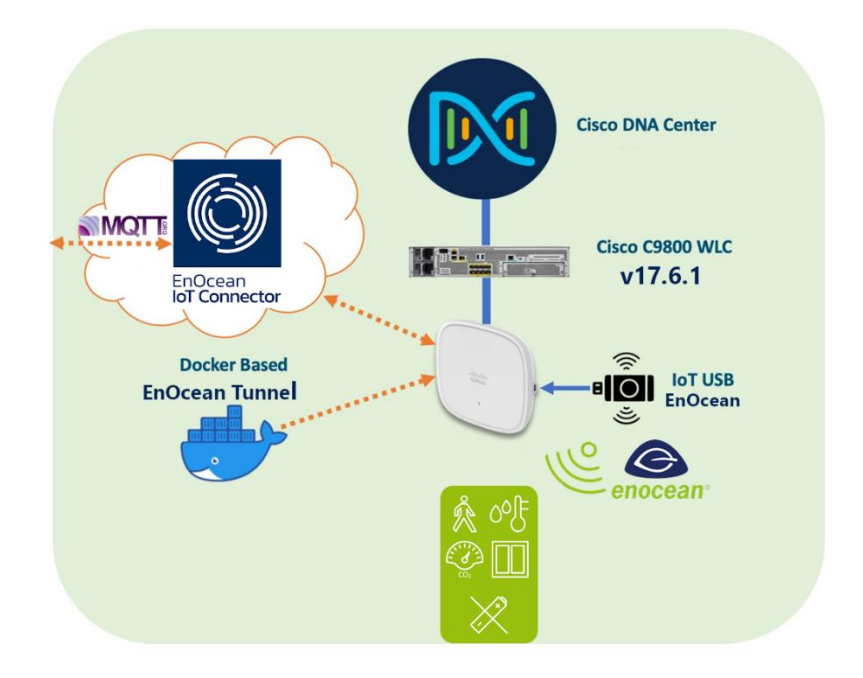

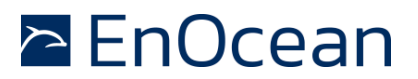

The EnOcean Serial Tunnel Application is an docker based IOx application for Cisco Catalyst 9100 Series AP. It receives EnOcean sub-gigahertz radio telegrams coming from the EnOcean USB Transceiver and forwards those unprocessed to a given destination where further data processing is executed. The data egress is EnOcean IoT Connector.

For more details please consult <u>https://bitbucket.org/enocean-cloud/wss-tunnel-up-load/src/master/</u>

# 3. PREREQUISITES

#### 3.1. Before deployment

- Correct Cisco Setup: Cisco AP must be joined to a Cisco Wireless LAN Controller WLC (Catalyst 9800 with minimum version 17.6.1). A detailed description will follow in the next section.
- You must be able to deploy IOx application on the AP
- EnOcean USB Transceiver like EnOcean USB 300
- The used Switch/Power Injector must be compatible with PoE standard 802.3at otherwise the USB ports will not be powered on
- Other required components (console cable, Terminal Viewer to console into the AP e.g.<u>Mobaxterm</u>)

#### 4. HOW TO JOIN WLC

It is recommended to perform a factory reset before trying to join the WLC.

How to reset the Cisco AP to the default settings:

- Plug the console cable
- unplug the network/power (PoE) cable
- Press and hold the Mode button (located next to the console port)
- Plug the power back into the AP and keep pressing the mode button more than 20 seconds
- The AP will now clear all its configuration and restart. This may take a while.

Now after the Cisco AP has rebooted :

- Press "Enter" on the console
- You will be prompted for credentials. The factory user and password: cisco and Cisco
- Type en to enable the AP (short for enable)
- You will be prompted again for the password: Cisco
- Type the command to join the WLC: capwap ap primary-base WLC\_NAME WLC\_IP where WLC\_NAME is for example the Name of WLC at EnOcean Lab and WLC\_IP is the public ip of EnOcean Lab. (if you are interested in getting the necessary information to join the WLC at EnOcean Lab, please contact EnOcean Support)
- The Cisco AP will try to join the EnOcean Cisco WLC in the Cisco Lab you can monitor the joining process via Console.
- The following will be passed on to the access point (the factory defaults will be overridden when joining completes)
  - SSH will be enabled
  - App host will be enabled

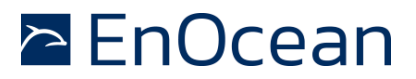

- Local access will be enabled
- NTP server will be set
- New Credentials will be set. Please contact <u>EnOcean Support</u> for more information.
- The joining process is complete when the AP shows a steady green light on its LED.

# **5. CONNECT THE ENOCEAN USB TRANSCEIVER**

The Cisco APs need to enable the inserted EnOcean USB Transceiver for operation. Please check with your IT administrator or Cisco Support how to enable the EnOcean USB Transceivers on you Catalyst APs.

The Cisco Catalyst 9800 Controller version min 17.6.1 or higher needs to be present for automatic EnOcean USB Transceiver operation. You can run **show version** command to find the actual version.

All EnOcean USB Transceiver e.g. EnOcean USB 300 use the same FTDI driver and USB PID/VID.

| ł |
|---|
|   |
|   |

To confirm if the USB is successfully loaded into your APs you can check by running in your AP shell the **show usb list** command.

CiscoAP#show usb list

PID/VID/VER : Module

. . .

```
403/6001/600 : ftdi-sio
```

If the USB is not listed check with your administrator or Cisco support before you continue.

#### 6. DEPLOY AND CONFIGURE THE APPLICATION

First the application needs to be deployed, afterwards it is configured and then restarted.

#### 6.1. **Deployment**

You can download The EnOcean Serial Tunnel docker based IOx application here.

In the download section, you find the tar file which contains the application. The json file is used only for activation when using IOxClient.

There are two ways to deploy a docker based IOx application:

- Using the Cisco DNA Center, you find the necessary steps here
- Using the IOxClient, we will provide a brief guide in the next section. For more details please refer to <u>complete guide</u>.

# 🖻 EnOcean

EnOcean Serial Tunnel for Cisco AP

# 6.1.1.1. Deployment using IOxClient

IOxClient is available for download <u>here</u>. Once downloaded you can proceed with the following steps:

- Run the executable file
- Create a profile to be used with the AP which will host the IOx application

| root@ioxsde:~# ioxclient pr create                          |                                  |  |  |  |  |
|-------------------------------------------------------------|----------------------------------|--|--|--|--|
| Active Profile : ap9105-202                                 |                                  |  |  |  |  |
| Enter a name for this profile : testprofile                 | <<<<<< Name the profile          |  |  |  |  |
| Your IOx platform's IP address[127.0.0.1] : 1.1.1.1         | <<<<<< Enter the AP's IP address |  |  |  |  |
| Your IOx platform's port number[8443] :                     |                                  |  |  |  |  |
| Authorized user name[root] : admin                          | <<<<<< Enter the AP's Username   |  |  |  |  |
| Password for admin :                                        | <<<<<< Enter the AP's Password   |  |  |  |  |
| Local repository path on IOx platform[/software/downloads]: |                                  |  |  |  |  |
| URL Scheme (http/https) [https]:                            |                                  |  |  |  |  |
| API Prefix[/iox/api/v2/hosting/]:                           |                                  |  |  |  |  |
| Your IOx platform's SSH Port[2222]: 22                      | <<<<<< Change port to 22         |  |  |  |  |
| Your RSA key, for signing packages, in PEM format[]:        |                                  |  |  |  |  |
| Your x.509 certificate in PEM format[]:                     |                                  |  |  |  |  |
| Activating Profile new-profile                              |                                  |  |  |  |  |
| Saving current configuration                                |                                  |  |  |  |  |
| root@ioxsde:~#                                              |                                  |  |  |  |  |

• Install the IOx Application on AP

ioxclient --profile <profile-name> application install <package-name> <package.tar>

Activate the IOx Application on AP

ioxclient --profile <profile-name> application activate <package-name> --payload <activation-payload-file>

• Start the IOx Application on AP

ioxclient --profile <profile-name> application start <package-name>

• Check IOx Application Status on AP

ioxclient --profile <profile-name> application list

#### 6.2. Configuration

#### 6.2.1.1. Package\_config.ini file preparation

Prepare the package\_config-ini file

```
[tunnel]
TUNNEL_AUTH_URL=<your input>
TUNNEL_USER=<your input>
TUNNEL_PASS=<your input>
TUNNEL_CA=<your input>
```

Following parameters are mandatory:

• TUNNEL\_AUTH\_URL Callback URL for secure websocket authentication. The actual target URL is communication in the authentication process.

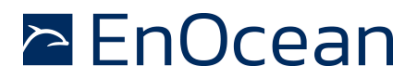

**NOTE**: TUNNEL\_AUTH\_URL target and the data egress e.g. EnOcean IoT Connector can be located in the local network or anywhere in the cloud. No special steps between local or cloud deployment are required.

When using IoT Connector as data egress the URL needs to have the correct format with path. *i.e.* https://<URL or IP>/auth/cisco. URL or IP is the location where the IoTC is deployed.

- TUNNEL\_USER Username specified for Websocket authentication.
- TUNNEL\_PASS Password specified for Websocket authentication.

Following parameters are optional:

- TUNNEL\_CA If using a self-signed certificate the root certificate myCA.pem must be provided for SSL verification
- Encoding certificate in base64

```
# Go to the directory containing the .pem files
# Use base64 from Ubuntu
# Windows users can use the Ubuntu Docker image to do so
docker run -it --rm -v ${PWD}:/export ubuntu:latest
cd /export
# Linux and Windows users run this command
cat myCA.pem| base64 -w 0 >> myCA.base64.txt
```

• Set TUNNEL\_CA to the contents of myCA.base64.txt

#### 6.2.1.2. Upload the package\_config.ini file

To configure the deployed the application you need to upload the package\_config.ini file to the application & trigger and restart to apply the new settings.

You execute the upload via the same tool chain used for the deployment:

- via Cisco DNA Center <u>updated</u> & <u>restart</u> the app to apply the new configurations.
- via IOxClient <u>reference</u>. e.g. ioxclient application setconfig tunnel package\_config.ini & restart ioxclient application restart tunnel.
- •

#### 6.2.1.3. Get logs files

The EnOcean Tunnel logs application activity and error states into a log file - wss-tunnel.log. The log file can be obtained by the same toolset you have used for deployment.

- via Cisco DNA Center <u>Downloads</u>.
- via IOxClient <u>downloads</u> e.g. ioxclient application logs download.